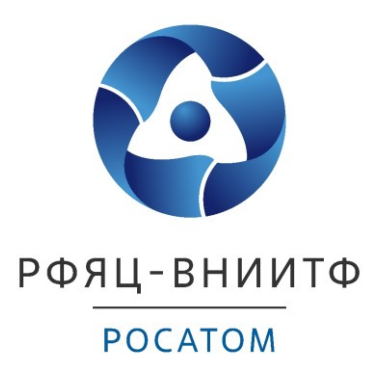

# Программа «Диагностика ЭМиТ»

# «Диагностика электрических машин и трансформаторов»

Руководство оператора

## СОДЕРЖАНИЕ

| Содержание2                                 |
|---------------------------------------------|
| 1. Назначение программы                     |
| 2. Условия выполнения программы             |
| 3. Работа с программой «Диагностика ЭМиТ» 4 |
| 3.1. Главное окно 4                         |
| 3.2. Вкладка «Формуляр»                     |
| 3.3. Вкладка «Измерения» 7                  |
| 3.4. Вкладка «Результаты»11                 |
| 3.5. Вкладка «Анализ»13                     |
| 3.6. Выход из программы                     |

#### 1. НАЗНАЧЕНИЕ ПРОГРАММЫ

1.1. Область применения программы «Диагностика ЭМиТ» — управление малогабаритным диагностическим комплексом, предназначенным для оценки технического состояния крупного энергетического оборудования, содержащего обмотки и магнитопровод.

#### 2. УСЛОВИЯ ВЫПОЛНЕНИЯ ПРОГРАММЫ

2.1. Программа выполняется на ПК с характеристиками не хуже Pentium 4, 2.4 ГГц, ОЗУ 512 Мб, под управлением Windows XP/7/8/10.

2.2. Программа использует в работе модуль АЦП USB-3000. Перед запуском программы необходимо установить драйвер для модуля USB-3000 с компакт-диска фирмы R-Technlogy, поставляемого с модулем.

2.3. Программа устанавливается на ПК запуском инсталляционной программы «setup.exe». Инсталляционная программа создает на жестком диске папку «Диагностика ЭМиТ», содержащую исполняемый файл «Диагностика ЭМиТ» и набор системных файлов необходимых для работы программы. На рабочем столе создается ярлык запуска программы «Диагностика ЭМиТ».

2.4. Загрузочный файл программы – «Диагностика ЭМиТ.exe».

### 3. РАБОТА С ПРОГРАММОЙ «ДИАГНОСТИКА ЭМИТ»

#### 3.1. Главное окно

3.1.1. После запуска программы открывается главное окно программы (рис. 1), содержащее четыре вкладки:

- «Формуляр»;
- «Измерения»;
- «Результаты»;
- «Анализ».

| 8 |                       | Диа       | гностика ЭМиТ     | _ 🗆 🗙           |
|---|-----------------------|-----------|-------------------|-----------------|
|   | Формуляр              | Измерения | Результаты        | Анализ          |
|   | Место проведения раб  | бот       | Здание N          | ·               |
|   | Объект диагностики    |           | Трансформатор XXX | ▼ 4             |
|   | Наименование опыта    |           | Опыт 1            | v 🖶             |
|   | Заводской номер       |           | 0000000000        | Фаза А 🗹        |
|   | Масса активной части  | , кг      | 50000             | Фаза В 🗹        |
|   | Тепловое состояние, ° | c         | 25                | Фаза С 🗹        |
|   | Примечание            |           |                   | Дата 18.04.2016 |
|   |                       |           |                   |                 |

Рис. 1

#### 3.2. Вкладка «Формуляр»

3.2.1. Вкладка «Формуляр» содержит информацию об объекте диагностики и параметрах опыта.

3.2.2. При первом запуске программы необходимо заполнить вкладку «Формуляр» (рис. 2).

|                        | Диаг      | ностика ЭМиТ | _ 🗆 🗡               |
|------------------------|-----------|--------------|---------------------|
| Формуляр               | Измерения | Результаты   | Анализ              |
| Место проведения раб   | от        |              | <b>v</b>            |
| Объект диагностики     |           |              | <ul><li>✓</li></ul> |
| Наименование опыта     |           |              | ✓                   |
| Заводской номер        |           |              | Фаза А 🗹            |
| Масса активной части,  | кг        |              | Фаза В 🔽            |
| Тепловое состояние, °С | :         |              | Фаза С 🕑            |
| Примечание             |           | Дата         | 18.04.2016          |
|                        |           |              |                     |
| 1                      |           |              |                     |

Рис. 2

3.2.3. Чтобы добавить новое место в список «Место проведение работ» необходимо нажать кнопку , расположенную правее списка, при этом откроется окно для ввода нового места проведения работ (рис. 3).

|                     | Диаг                                                        | ностика ЭМиТ    | _ 🗆 🔺                 |
|---------------------|-------------------------------------------------------------|-----------------|-----------------------|
| Формуляр            | Измерения                                                   | Результаты      | Анализ                |
| Место проведения ра | бот                                                         |                 | ·                     |
| Объект диагностики  | 🛐 Диаг                                                      | тностика ЭМиТ   | · +                   |
| Наименование опыт   |                                                             |                 | <ul> <li>+</li> </ul> |
| Заводской номер     | Место проведения работ<br>Введите новое место п<br>Здание N | роведения работ | Фаза А 🕑              |
| Масса активной час  |                                                             |                 | Фаза В 🗹              |
| Тепловое состояние, | OK                                                          | Cancel          | Фаза С 🕑              |
| Примечание          |                                                             |                 | Дата 25.04.2016       |
|                     |                                                             |                 |                       |
|                     |                                                             |                 |                       |

Рис. 3

3.2.4. Аналогично добавляется объект диагностики (рис. 4).

| 3                   | Диаг                                      | ностика ЭМиТ                                              | _ 🗆 ×           |  |
|---------------------|-------------------------------------------|-----------------------------------------------------------|-----------------|--|
| Формуляр            | Измерения                                 | Результаты                                                | Анализ          |  |
| Место проведения ра | бот                                       | Здание N                                                  | · ·             |  |
| Объект диагностики  | 🕅 Лиаг                                    | ностика ЭМиТ                                              | ✓ ♣             |  |
| Наименование опыт   | Объект диагностики                        |                                                           | v .             |  |
| Заводской номер     | Введите новый объект<br>Трансформатор XXX | <br>Введите новый объект диагностики<br>Трансформатор XXX |                 |  |
| Масса активной час  |                                           |                                                           | Фаза В 🗹        |  |
| Тепловое состояние, | ОК                                        | Cancel                                                    | Фаза С 🗹        |  |
| Примечание          |                                           |                                                           | Дата 18.04.2016 |  |
|                     |                                           |                                                           |                 |  |
|                     |                                           |                                                           |                 |  |

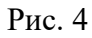

3.2.5. При нажатии кнопки enucka «Наименование опыта» в список автоматически добавляется запись «Опыт N», где N – порядковый номер опыта (рис. 5).

| <b>9</b>              | Диа       | ностика ЭМиТ    |         | _ 🗆 🗙           |
|-----------------------|-----------|-----------------|---------|-----------------|
| Формуляр              | Измерения | Резул           | льтаты  | Анализ          |
| Место проведения ра   | бот       | Здание N        |         | v -             |
| Объект диагностики    |           | Трансформатор Х | XX      | ▼ ♣             |
| Наименование опыта    |           | Опыт 1          |         | v 👍             |
| Заводской номер       |           | 0000            | 0000000 | Фаза А 🗹        |
| Масса активной части  | 1, кг     | 5               | 0000    | Фаза В 🗹        |
| Тепловое состояние, ° | с         |                 | 25      | Фаза С 🗹        |
| Примечание            |           |                 |         | Дата 18.04.2016 |
|                       |           |                 |         |                 |
|                       |           |                 |         |                 |

Рис. 5

- 3.2.6. Затем заполняются остальные поля формуляра:
  - заводской и (или) диспетчерский номер объекта диагностики;
  - масса активной части объекта диагностики;
  - тепловое состояние объекта диагностики;

— дата проведения работ (формируется автоматически);

— примечание.

3.2.7. Выключателями «Фаза А», «Фаза В» и «Фаза С» выбираются фазы объекта диагностики, в которых будут проводиться измерения.

3.2.8. При повторном открытии окна «Формуляр» выполняется загрузка последнего использовавшегося формуляра.

3.2.9. Bce полученные данные В ходе проведения работ хранятся В папке «Диагностика ЭМиТ/Результаты». Данные в папке «Результаты» отсортированы по вложенным подпапкам «Место проведение работ», «Объект диагностики» и «Наименование опыта». Например, данные приведенного опыта будут храниться в папке «D:\Диагностика ЭМиТ\Результаты\Здание N\Трансформатор XXX\Опыт 1\». Устаревшие ИЛИ ненужные данные можно просто удалить из папки «Результаты».

#### 3.3. Вкладка «Измерения»

3.3.1. Вкладка «Измерения» содержит две кнопки: «Импульсное механическое воздействие» и «АФЧХ RLC-контуров» (рис. 6), которые реализуют методику диагностики. Для корректной работы программы диагностики необходимо выполнить обе операции, предусмотренные каждой кнопкой, однако последовательность проведения измерений не имеет значения.

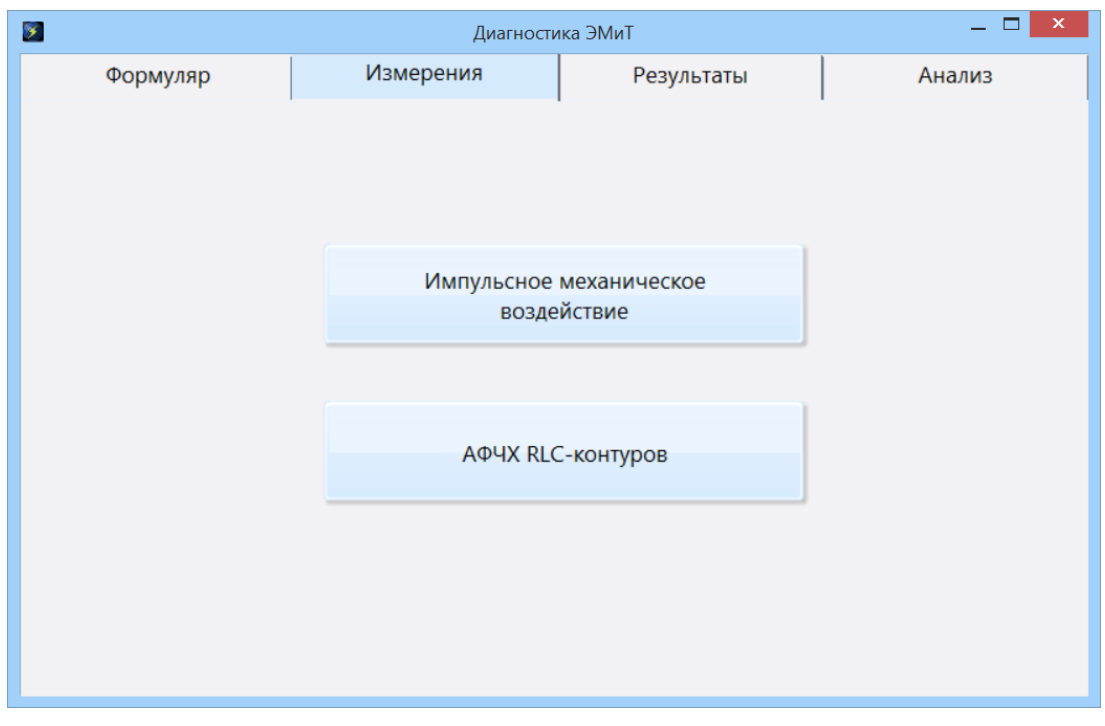

Рис. 6

3.3.2. При нажатии на кнопку «Импульсное механическое воздействие» открывается окно импульсных механических воздействий (рис. 7).

7

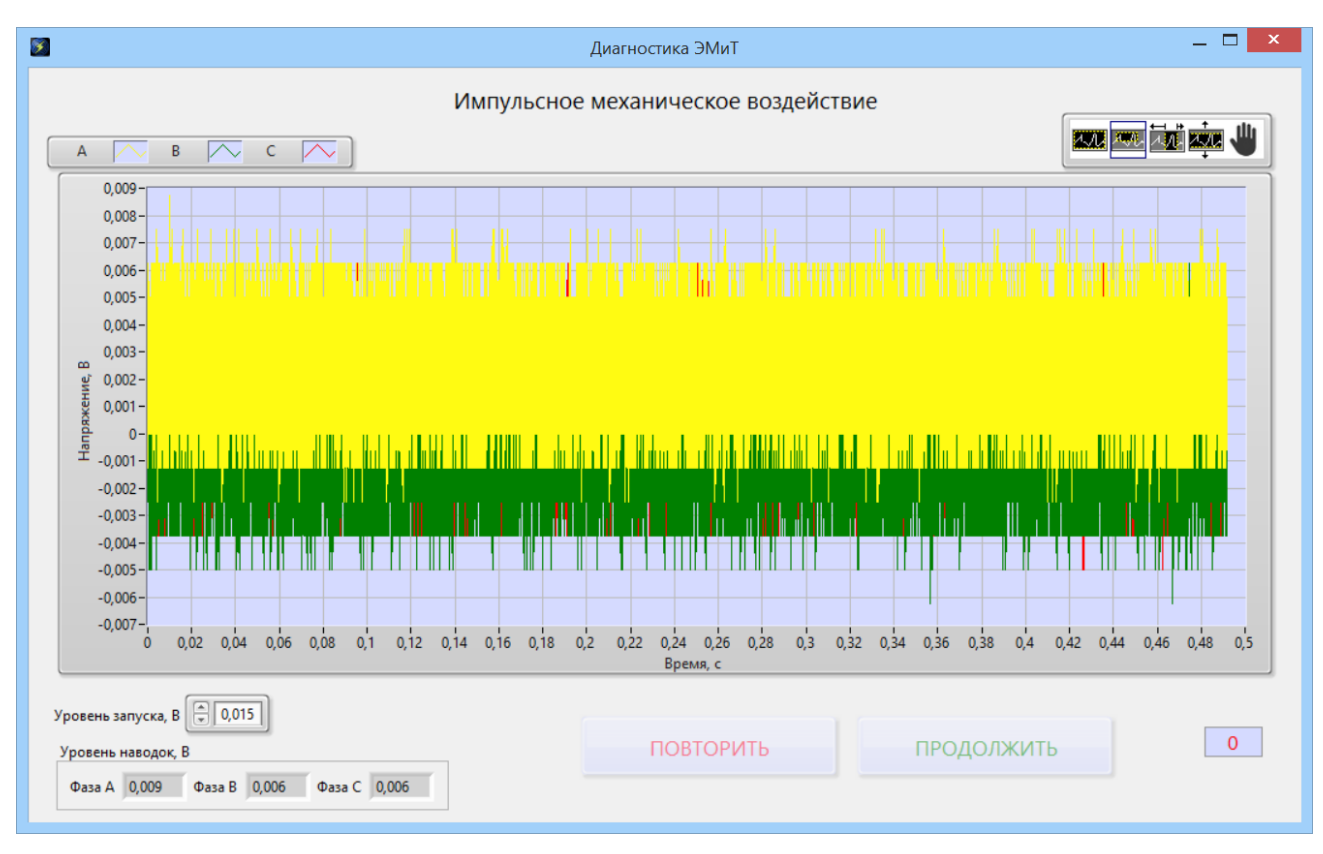

Рис. 7

3.3.3. Окно «Импульсное механическое воздействие» содержит диаграмму с графиками измеряемых процессов в каждой фазе диагностируемого устройства. Графики отображаются в реальном времени.

3.3.4. При открытии окна осуществляется регистрация напряжения на входах согласующего усилителя без импульсного механического воздействия на объекте диагностики. Среднее значение результатов измерения по каждой фазе отображается в панели «Уровень наводок».

3.3.5. Из среднего значения уровня наводок автоматически рассчитывается уровень запуска, который отображается в одноименном поле. При необходимости уровень запуска можно задать вручную.

3.3.6. Затем производится пробное импульсное воздействие. При превышении сигналом уровня запуска, процесс регистрации останавливается, и на экран выводятся графики временных процессов с каждой фазы диагностируемого устройства (рис. 8).

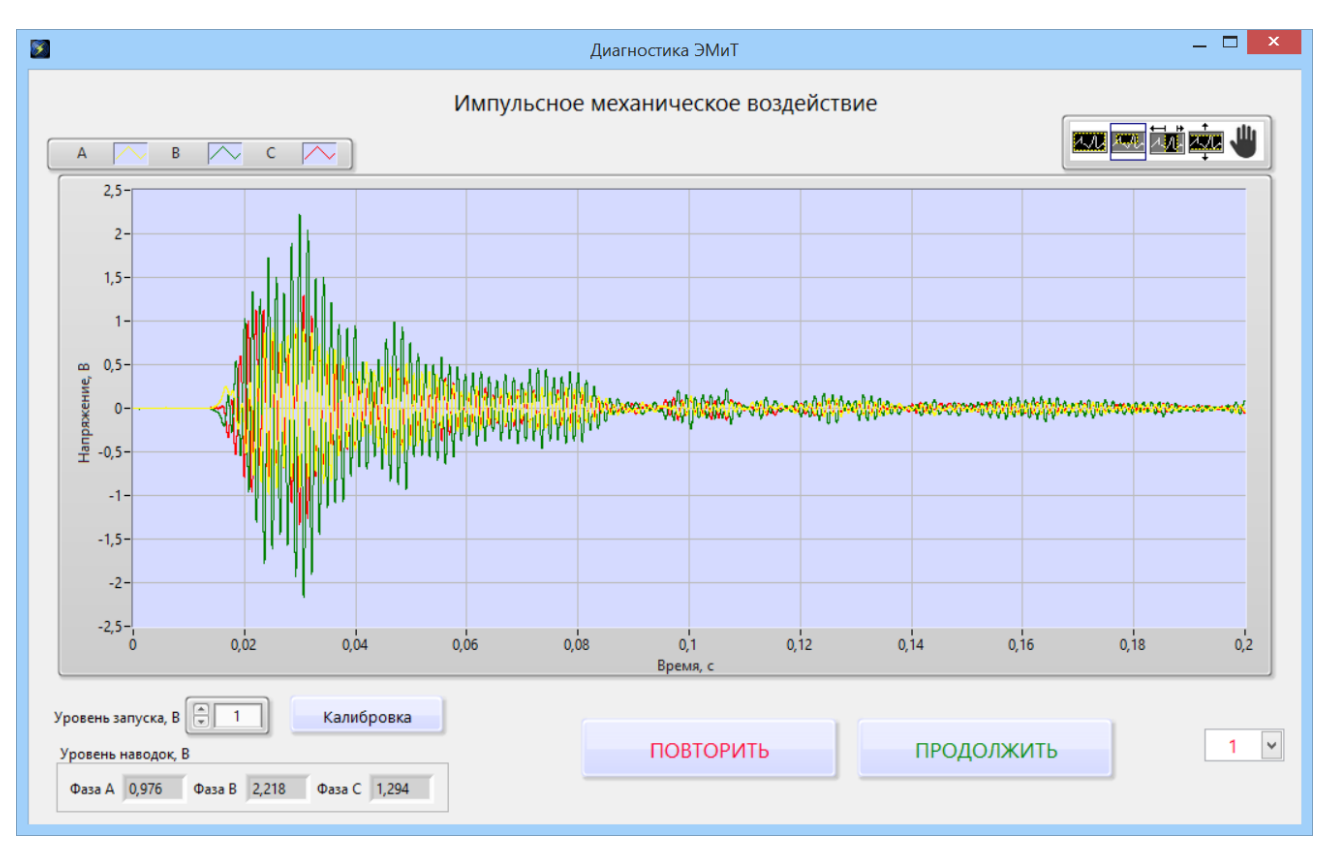

Рис. 8

3.3.7. Если уровень полученного сигнала низкий, то в окне, рядом с уровнем запуска, появится кнопка «Калибровка», нажатие на которую позволит более точно записать временные процессы. После нажатия кнопки программа проведет калибровку прибора и запустит режим ожидания импульсного воздействия. Если кнопка «Калибровка» не появилась, значит комплекс настроен правильно и можно продолжать серию воздействий.

3.3.8. Последовательно производится пять импульсных механических воздействий на объект диагностики. После каждого воздействия на экран выводятся результаты регистрации временных процессов, и оператор принимает решение о сохранении полученных данных, либо о проведении повторного воздействия.

3.3.9. Для перехода к следующему воздействию необходимо нажать кнопку «Продолжить» и произвести импульсное механическое воздействие.

3.3.10. Для исправления неудачного воздействия необходимо нажать кнопку «Повторить» и повторить импульсное механическое воздействие.

3.3.11. С помощью выпадающего списка воздействий, расположенного в правом нижнем углу окна (рис. 9), можно посмотреть все сохраненные данные и при необходимости повторить неудачное воздействие.

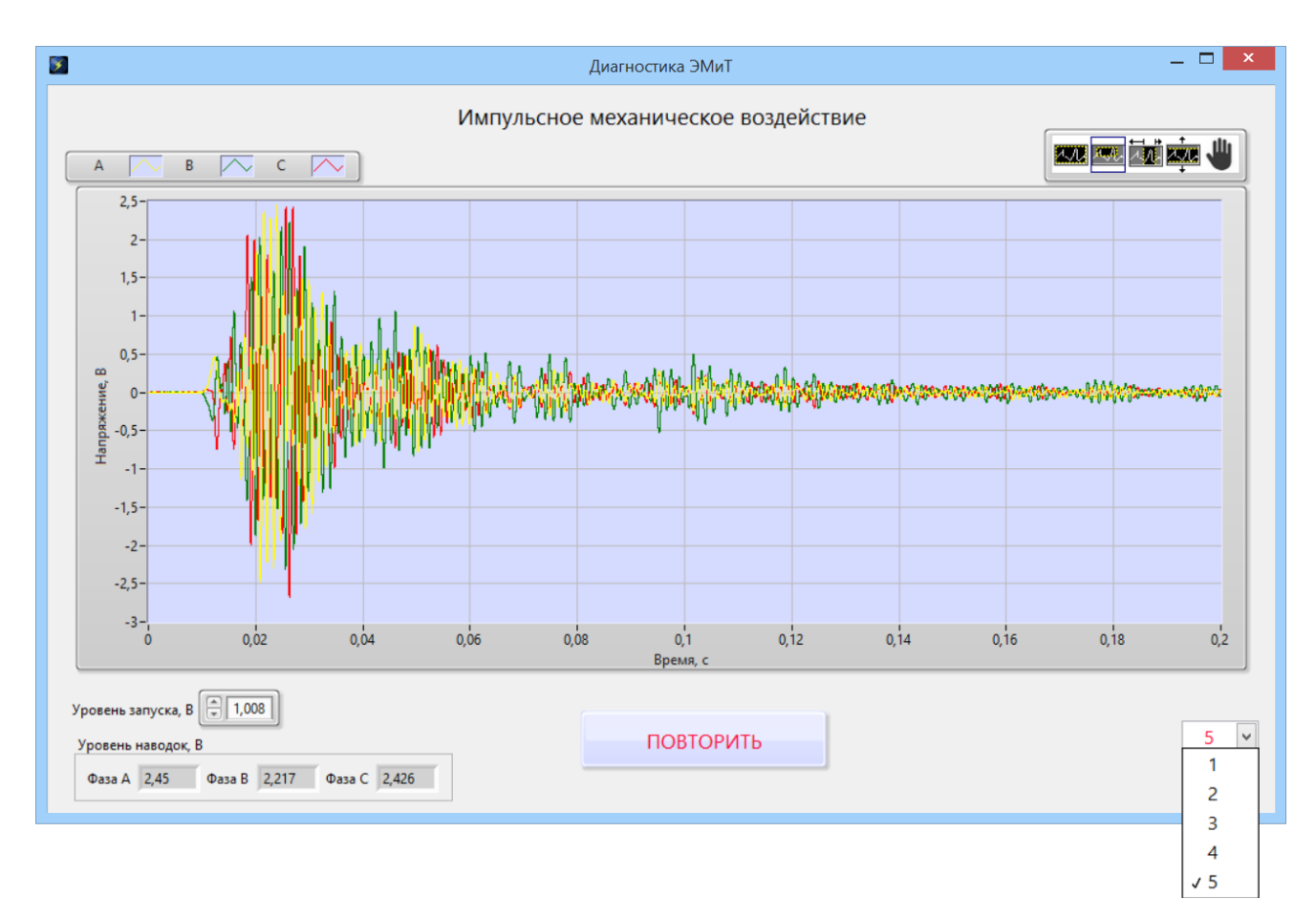

Рис. 9

3.3.12. После проведения серии пяти импульсных механических воздействий необходимо закрыть окно «Импульсное механическое воздействие» и вернуться на вкладку «Измерения» главного окна (см рис. 6).

3.3.13. При нажатии на кнопку «АФЧХ RLC-контуров» на вкладке «Измерения» главного окна (см. рис. 6) происходит измерение частотных характеристик объекта диагностики (рис. 10).

| 8        | Диагности      | ка ЭМиТ                               | _ 🗆 🛛 🗡 |
|----------|----------------|---------------------------------------|---------|
| Формуляр | Измерения      | Результаты                            | Анализ  |
|          |                |                                       |         |
|          |                |                                       |         |
|          |                |                                       |         |
| 2        | Диагности      | ка ЭМиТ                               | <       |
|          |                |                                       |         |
|          | Измерение АФЧ) | К RLC-контуров                        |         |
|          |                |                                       |         |
|          | <b>Ф</b> аза   |                                       |         |
|          | Ψasa           |                                       |         |
|          |                | · · · · · · · · · · · · · · · · · · · |         |
|          |                |                                       |         |
|          |                |                                       |         |
|          |                |                                       |         |
|          |                |                                       |         |

Рис. 10

3.3.14. После проведения импульсных механических воздействий и определения частотных характеристик, кнопки вкладки «Измерения» меняют цвет (рис. 11).

| Диагностика ЭМиТ — 🗆 |           |            |        |  |  |  |
|----------------------|-----------|------------|--------|--|--|--|
| Формуляр             | Измерения | Результаты | Анализ |  |  |  |
|                      |           |            |        |  |  |  |
|                      |           |            |        |  |  |  |
|                      |           |            |        |  |  |  |
|                      |           |            |        |  |  |  |
|                      | возде     | йствие     |        |  |  |  |
|                      |           |            |        |  |  |  |
|                      |           |            |        |  |  |  |
|                      | АФЧХ RLC  | С-контуров |        |  |  |  |
|                      |           | 7          |        |  |  |  |
|                      |           |            |        |  |  |  |
|                      |           |            |        |  |  |  |
|                      |           |            |        |  |  |  |
|                      |           |            |        |  |  |  |
|                      |           |            |        |  |  |  |

Рис. 11

### 3.4. Вкладка «Результаты»

3.4.1. На вкладке «Результаты» отображаются результаты оценки остаточного усилия прессовки обмоток трансформаторов, относительно фазы с максимальным усилием поджатия (рис. 12). Максимальное усилие поджатия обмотки фазы соответствует 1.

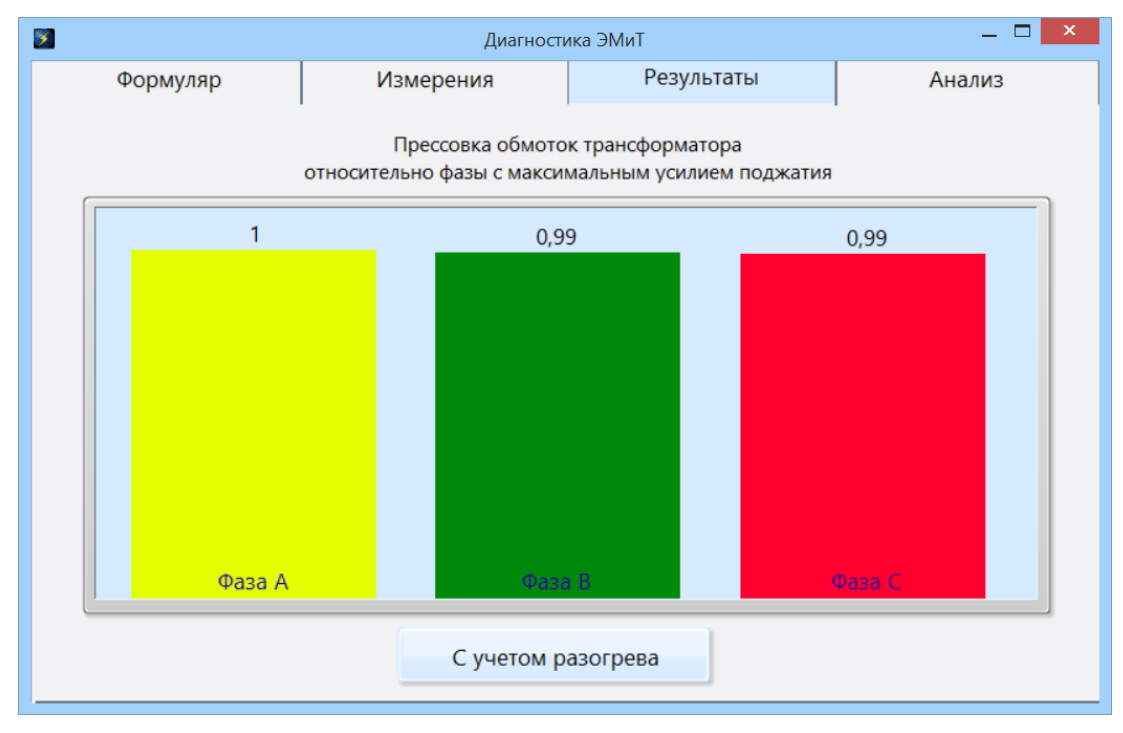

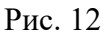

3.4.2. Кнопка «С учетом разогрева» открывает окно оценки усилия прессовки обмоток с учетом теплового состояния трансформатора (рис. 13).

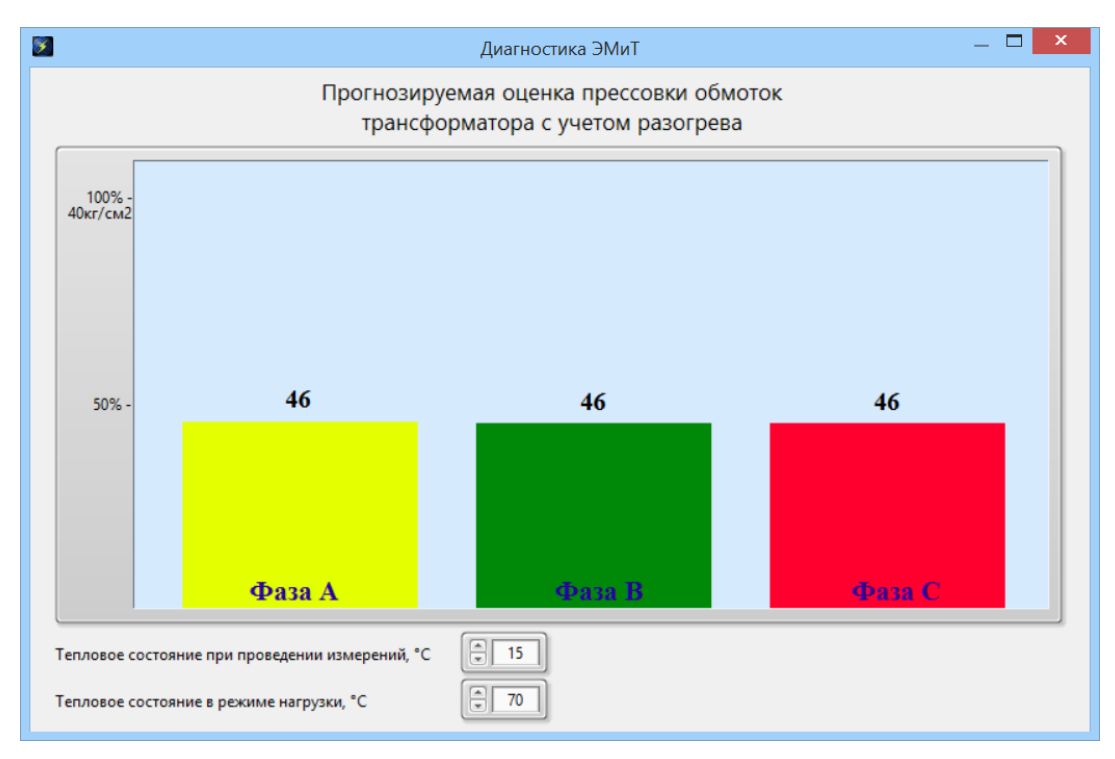

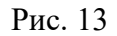

3.4.3. В окне вводится температура трансформатора при проведении измерений и температура в режиме нагрузки, для которых прогнозируется оценка прессовки обмоток трансформатора с учетом разогрева.

3.4.4. Значение «Тепловое состояние при проведении измерений, °С» соответствует значению «Тепловое состояние, °С» в формуляре (см. рис. 5). Изменение значения в одном из них автоматически приводит к изменению в другом.

#### 3.5. Вкладка «Анализ»

3.5.1. С помощью вкладки «Анализ» (рис. 14) можно посмотреть результаты проведенных измерений и проанализировать полученные расчеты.

| 8        | Диагност             | ика ЭМиТ            | _ 🗆 🗙  |
|----------|----------------------|---------------------|--------|
| Формуляр | Измерения            | Результаты          | Анализ |
|          |                      |                     |        |
|          | Архив рез            | вультатов           |        |
|          | Анализ ре<br>расч    | зультатов<br>іета   |        |
|          | Просмотр р<br>регист | езультатов<br>рации |        |
|          |                      |                     |        |

Рис. 14

3.5.2. Кнопка «Архив результатов» открывает окно результатов оценки прессовки трансформатора (рис. 15), в котором все результаты оценки прессовки проведенных испытаний данного трансформатора сведены в одной таблице.

|              | Диагно        | стика ЭМиТ |            |              | _ □ |
|--------------|---------------|------------|------------|--------------|-----|
| Результаты о | ценки прессов | ки обмото  | к трансфор | матора       |     |
|              | Трансфор      | матор ХХХ  |            |              |     |
| Название     | Дата          | Фаза А     | Фаза В     | Фаза С       |     |
| Опыт 3       | 04.05.2016    | 1          | 1          | 1            |     |
| Опыт 3       | 04.05.2016    | 1          | 1          | 1            |     |
| Опыт 1       | 18.04.2016    | 1          | 0,99       | 0,99         |     |
|              |               |            |            |              |     |
|              |               |            |            |              |     |
|              |               |            |            |              |     |
|              |               |            |            |              |     |
|              |               |            |            |              |     |
|              |               |            |            |              |     |
|              |               |            |            |              |     |
|              |               |            |            |              |     |
|              |               |            |            |              |     |
|              |               |            |            |              |     |
|              |               |            |            |              | v l |
|              | 1             | 1          | 1          | 1            |     |
|              |               |            |            |              | _   |
|              |               |            | с учето    | ом разогрева |     |

Рис. 15

3.5.3. При включенном фильтре «с учетом разогрева» в таблицу по каждому испытанию выводится результат последней прогнозируемой оценки прессовки с учетом разогрева (рис. 16).

|              | Диагно        | стика ЭМиТ |            |             | _ □ |
|--------------|---------------|------------|------------|-------------|-----|
| Результаты о | ценки прессов | ки обмотон | к трансфор | матора      |     |
|              | Трансфор      | матор ХХХ  |            |             |     |
| Название     | Дата          | Фаза А     | Фаза В     | Фаза С      |     |
| Опыт 3       | 04.05.2016    | 46         | 46         | 46          |     |
| Опыт 2       | 04.05.2016    | 46         | 46         | 46          |     |
| Опыт 1       | 18.04.2016    | 46         | 46         | 46          |     |
|              |               |            |            |             |     |
|              |               |            |            |             |     |
|              |               |            |            |             |     |
|              |               |            |            |             |     |
|              |               |            |            |             |     |
|              |               |            |            |             |     |
|              |               |            |            |             |     |
|              |               |            |            |             |     |
|              |               |            |            |             |     |
|              |               |            |            |             |     |
|              |               |            |            |             |     |
|              |               | :          |            |             |     |
|              |               |            | с учето    | M DASOTDER  | a 🗸 |
|              |               |            | e y iere   | a paser per |     |

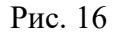

3.5.4. Кнопка «Анализ результатов расчета» (см. рис. 14) открывает окно результатов, в котором можно сравнить результаты расчетов амплитудно-частотных, фазо-частотных характеристик RLC-контуров и спектральную плотность мощности напряжения, наведенного в обмотках объекта диагностики, полученные в разных опытах (рис. 17). Сравнение осуществляется по фазам, с помощью переключателя «Выбор фазы».

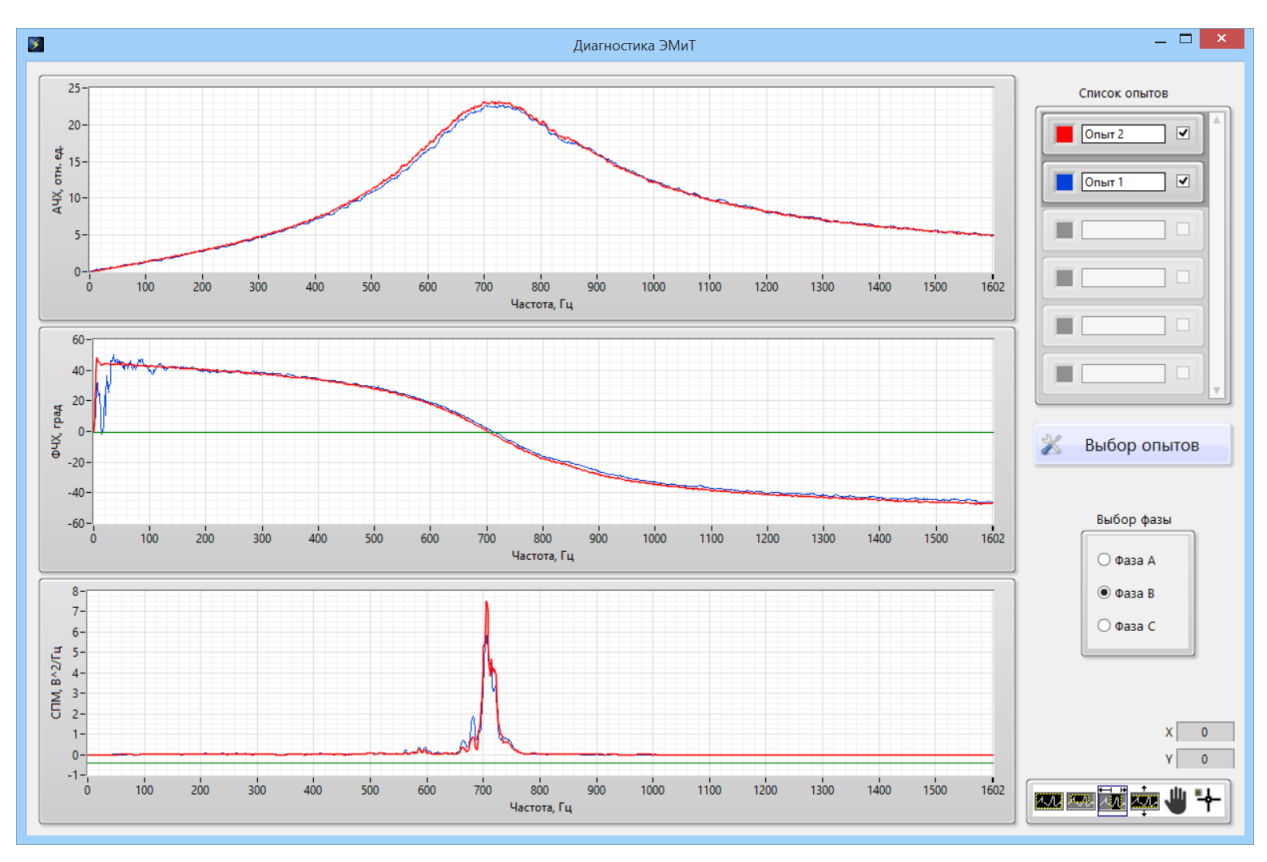

Рис. 17

3.5.5. При открытии окна представляются к сравнению два последних проведенных опыта.
3.5.6. В списке опытов можно выбрать цвет линий графиков для данного опыта и отображение их в окнах «АЧХ», «ФЧХ» и «СПМ».

3.5.7. Опыты для сравнения выбираются с помощью кнопки «Выбор опыта» (рис. 18).

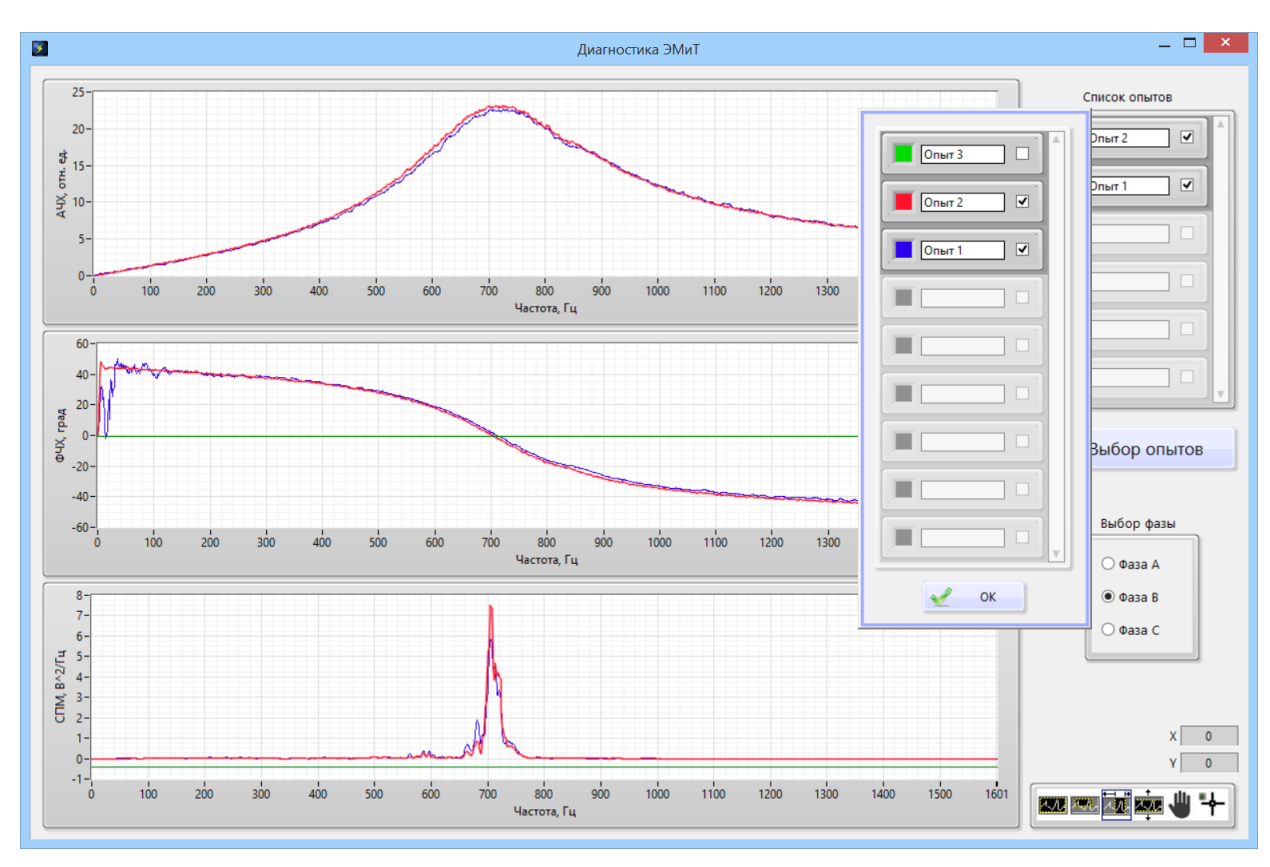

Рис. 18

3.5.8. Выбранные в появившемся окне опыты отобразятся на графиках после нажатия кнопки «ОК».

3.5.9. Если на одном из графиков дважды щелкнуть мышкой, откроется окно графика в увеличенном масштабе (рис. 19).

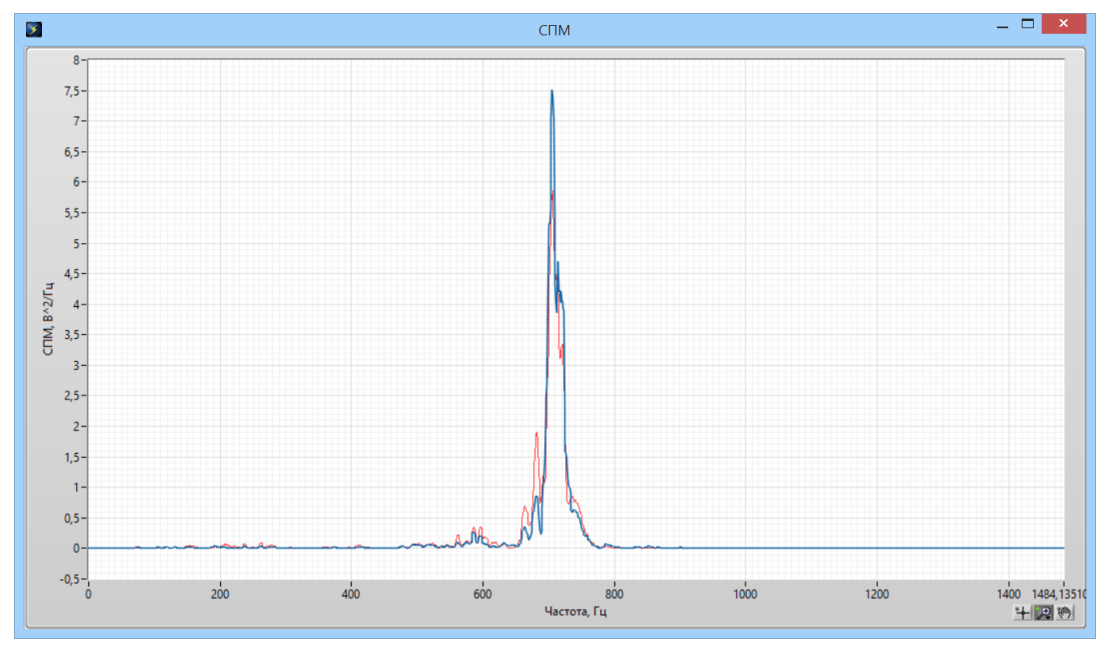

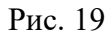

3.5.10. Кнопка «Просмотр результатов регистрации» (см. рис. 14) открывает окно, в котором можно посмотреть все результаты регистрации и расчетов проведенного опыта в виде графиков.

3.5.11. Выбрав комбинацию из переключателей «Измерения» и «Канал» группы «Импульсное механическое воздействие» на графике можно отобразить результат любого воздействия или нескольких воздействий одновременно (рис. 20).

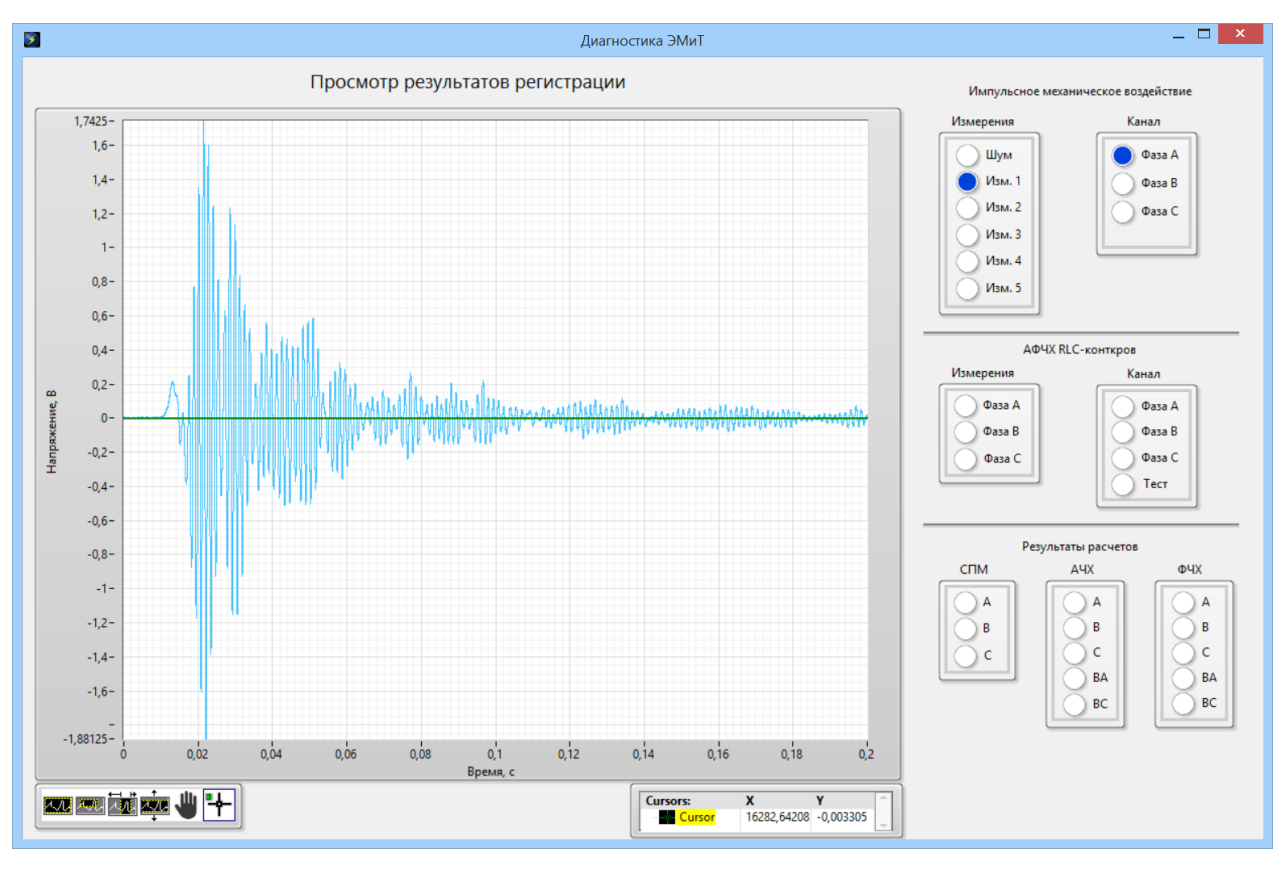

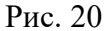

3.5.12. Выбрав комбинацию из переключателей «Измерения» и «Канал» группы «АФЧХ RLC-контуров» на графике можно отобразить результаты измерений частотных характеристик объекта диагностики (рис. 21).

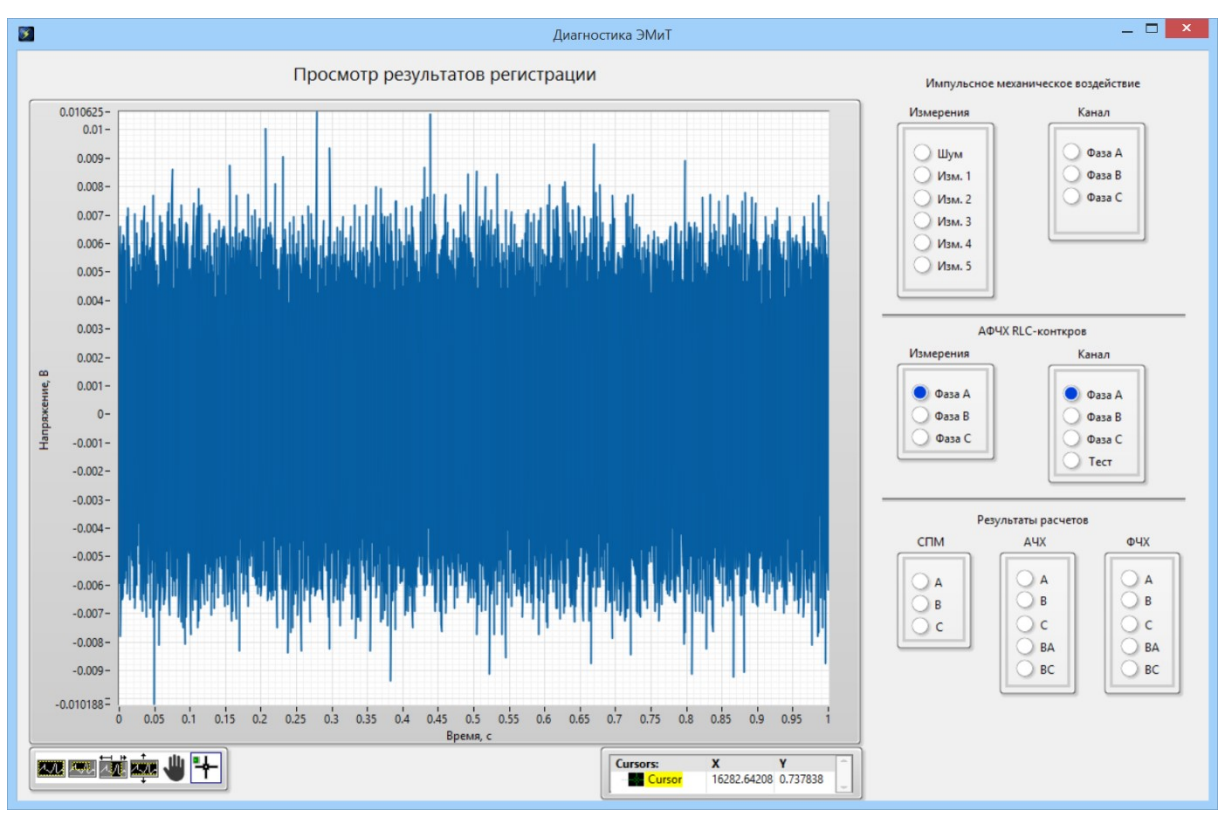

Рис. 21

3.5.13. Переключатели «СПМ» группы «Результаты расчетов» отображают на графике спектральную плотность мощности напряжения, наведенного в обмотках объекта диагностики при импульсном механическом воздействии (рис. 22).

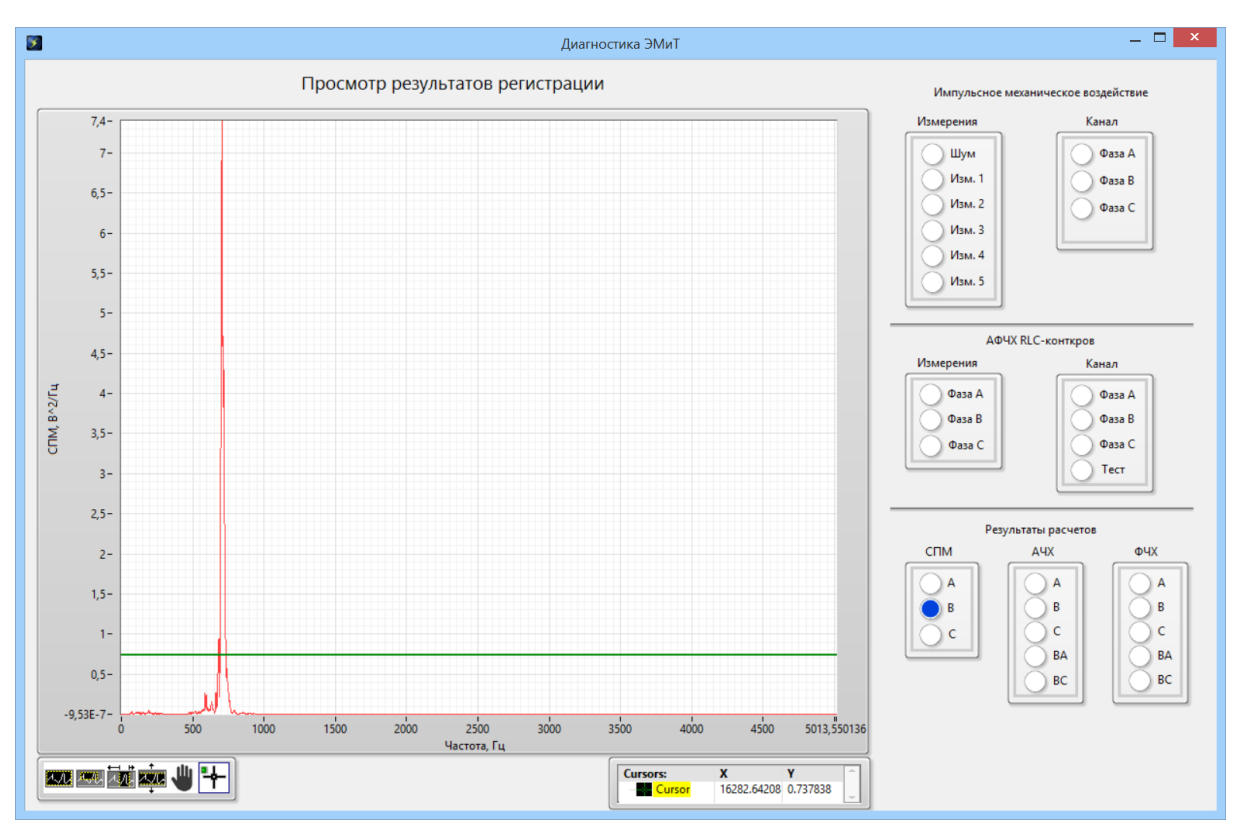

18

Рис. 22

3.5.14. Переключатели «АЧХ» и «ФЧХ» группы «Результаты расчетов» отображают на графиках амплитудно-частотные и фазо-частотные характеристики RLC-контуров объекта диагностики (рис. 23).

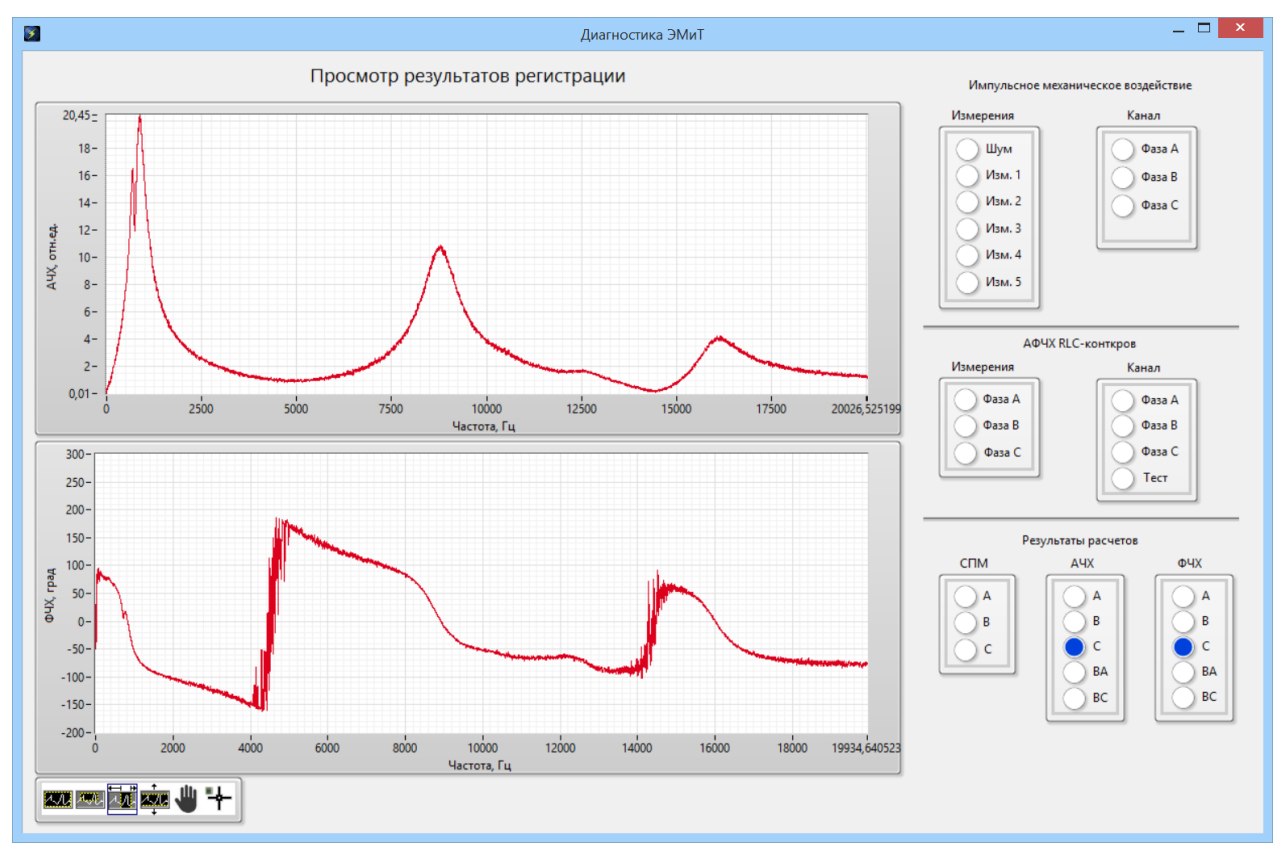

Рис. 23

#### 3.6. Выход из программы

3.6.1. Для выхода из программы необходимо нажать кнопку «×» расположенную в правом верхнем углу главного окна программы.